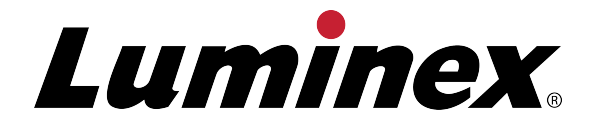

# Luminex<sup>®</sup> Salmonella Analysis Tool

**User Instructions** 

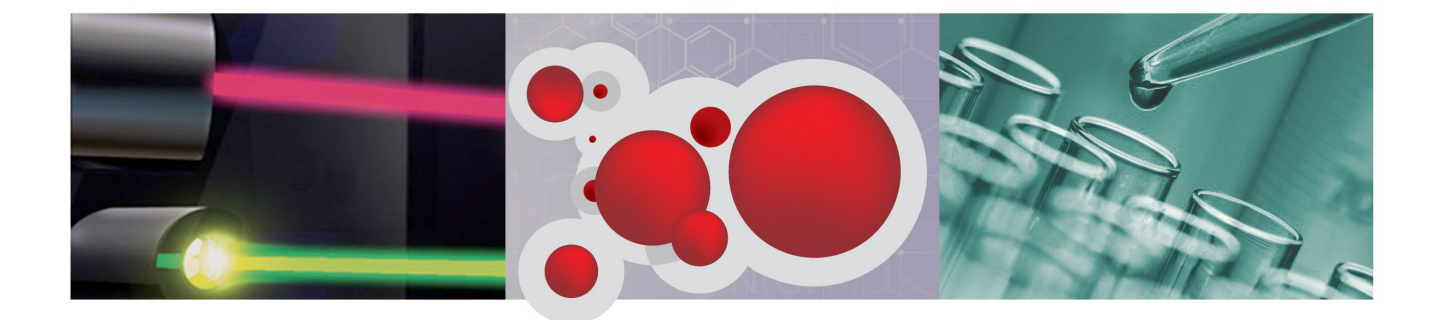

<sup>©</sup> Luminex Corporation, 2012. All rights reserved. No part of this publication may be reproduced, transmitted, transcribed, or translated into any language or computer language, in any form or by any means without prior express, written consent of Luminex Corporation.

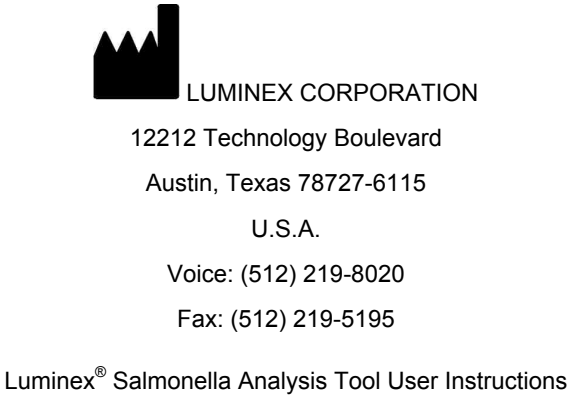

PN 89-00002-00-403 Rev A

July 2012

Luminex Corporation (Luminex) reserves the right to modify its products and services at any time. This guide is subject to change without notice. Although prepared to ensure accuracy, Luminex assumes no liability for errors or omissions, or for any damages resulting from the application or use of this information.

The following are trademarks of Luminex Corporation: Luminex<sup>®</sup>, xMAP<sup>®</sup>, xTAG<sup>®</sup>, xPONENT<sup>®</sup>, MagPlex<sup>®</sup>, MAGPIX<sup>®</sup>, MagPlex<sup>®</sup> Microspheres<sup>®</sup>, MicroPlex<sup>®</sup> Microspheres.

All other trademarks, including Cheminert<sup>®</sup>, Google<sup>®</sup>, Microsoft<sup>®</sup>, Windows<sup>®</sup> Pentium<sup>®</sup> and Dell<sup>®</sup> are trademarks of their respective companies.

# **Table of Contents**

| Salmonella Analysis Tool User Instructions | 1 |
|--------------------------------------------|---|
| Purpose                                    | 1 |
| Requirements                               | 1 |
| Application Installation                   | 1 |
| Application Overview                       | 2 |
| Data Analysis                              | 2 |
| Serotype Output                            | 3 |
| Analyzing Partial Serotypes                | 3 |
|                                            |   |

# Salmonella Analysis Tool User Instructions

#### Purpose

The *Salmonella* Analysis Tool is intended as an aid for analysis of data generated with the Luminex<sup>®</sup> xMAP<sup>®</sup> Salmonella Serotyping Assay. The analysis produced by this application is used to determine the possible *Salmonella* serotypes based on the Kauffman-White algorithm for *Salmonella* serotyping and user input of positive antigen/probe data.

**NOTE:** This application is for research use only. Performance characteristics have not been evaluated. User is responsible for establishing the validity and accuracy of this application. Refer to the official Kauffman-White-Le Minor scheme available from the Pasteur Institute at: <a href="http://www.pasteur.fr/ip/portal/action/webdriveActionEvent/oid/01s-000036-089">http://www.pasteur.fr/ip/portal/action/webdriveActionEvent/oid/01s-000036-089</a>

#### Requirements

Ensure that Mozilla<sup>®</sup> Firefox<sup>®</sup> or Google Chrome<sup> $^{\text{M}}$ </sup> web browsers are installed on the computer that will be used to launch the analysis.

**NOTE:** The application is not compatible with Microsoft<sup>®</sup> Internet Explorer<sup>®</sup>.

#### **Application Installation**

- 1. Obtain the Salmonella Analysis Tool .zip file from Technical Support.
- 2. Extract and save all files, ensuring to keep all files within the same source folder.
- 3. Double-click the salmonella HTML document to launch the application.
  - **NOTE:** If Internet Explorer is installed on the computer as the default browser, right-click on the application folder, select **Open with**, then select either **Firefox** or **Chrome**.

| Documents libra<br>Salmonella Analysis Tool | ry                |                      |        |
|---------------------------------------------|-------------------|----------------------|--------|
| Name                                        | Date modified     | Туре                 | Size   |
| 🌽 js                                        | 4/18/2012 4:36 PM | File folder          |        |
| ) images                                    | 4/18/2012 4:36 PM | File folder          |        |
| CSS CSS                                     | 4/18/2012 4:36 PM | File folder          |        |
| salmonella                                  | 3/28/2012 2:46 PM | Chrome HTML Document | 192 KB |

## **Application Overview**

|                                         | $\checkmark$   | <b>/</b>                |       |              |                         |                     |                   |                |                              |              |
|-----------------------------------------|----------------|-------------------------|-------|--------------|-------------------------|---------------------|-------------------|----------------|------------------------------|--------------|
| 1                                       | 2              |                         | 3     |              |                         |                     |                   |                | Search:                      |              |
| Obsolete name 👻                         | Variant 🗘      | Antigenic Formula 🗘     | Ssp ≎ | O<br>Group ≎ | O Group<br>(alphabetic) | O<br>Antigen ≎      | H<br>Phase ≎<br>1 | H Phase<br>2 0 | Serotype 🗘                   | Other Phases |
| Gwaai                                   |                | 21:z4,z24:-             | 11    | 21           | L                       | 21                  | z4,z24            | -              | II 21:z4,z24:-               |              |
| Fremantle                               |                | 42:g,t:-                | н     | 42           | т                       | 42                  | g,t               | -              | II 42:g,t:-                  |              |
| Foulpointe                              |                | 38:g,t:-                | 11    | 38           | Р                       | 38                  | g,t               | -              | II 38:g,t:-                  |              |
| Flint                                   |                | 50:z4,z23:-             | IV    | 50           | z                       | 50                  | z4,z23            | -              | IV 50:z4,z23:-               |              |
| Erlangen                                |                | 48:g,m,t:-              |       | 48           | Y                       | 48                  | g,m,t             | -              | II 48:g,m,t:-                |              |
| Drypool                                 |                | 3,10[15][15,34]:g,m,s:- | 1     | 3,10         | E1                      | 3,10[15]<br>[15,34] | g,m,s             | -              | Amsterdam                    |              |
| Drypool                                 | O ag           | 3,15:g,m,s:-            | 1     | 3,10         | E1                      | 3,15                | g,m,s             | -              | Amsterdam var. 15+           |              |
| Congo                                   |                | [1],13,23:g,m,[s],[t]:- | 1     | 13           | G                       | [1],13,23           | g,m,[s],<br>[t]   |                | Agbeni                       |              |
| Chameleon                               |                | 16:z4,z32:-             | IV    | 16           | 1                       | 16                  | z4,z32            | -              | IV 16:z4,z32:-               |              |
| Canoga                                  | O ag           | 3,15,34:g,s,t:-         | 1     | 3,10         | E1                      | 3,15,34             | g,s,t             | -              | Westhampton var.<br>15+, 34+ |              |
| nowing 31 to 40 of 424 entries (filtere | d from 2,569 t | otal entries)           |       |              |                         |                     |                   |                | First Previous 2 3           | 4 5 6 Next L |

The Salmonella Analysis Tool displays three drop-down boxes for selection of O group antigens (1) and Phase 1 and 2 of H antigens (2). A fourth drop-down box allows you to select a specific *Salmonella* serotype (3).

A Search box is also available as an alternative for data input (4).

Upon initial launch of the application, all possible *Salmonella* serotypes per Kauffman-White scheme are displayed by default. The list displays 10 entries at a time. View subsequent entries by paging through the application using the bottom right paging buttons (5).

The displayed output includes the following columns of information: Obsolete name, Variant, Antigenic Formula, Ssp (subspecies), O Group, O Group (alphabetic), O Antigen, H Phase 1, H Phase 2, Serotype, Other Phases. To sort the order of output data, click on the up/down arrows to the right of the column headers.

#### **Data Analysis**

1. Select the applicable O Group antigen(s) from the drop-down box. The analysis automatically analyzes the data and only displays the serotypes associated with the selected O antigen(s).

2. Select the applicable phase 1 and 2 antigens from the H Group drop-down boxes. The analysis tool further analyzes the data and only displays the serotypes associated with the selected H antigens in addition to the previously selected O Group antigen(s). The selected antigens for O and H display in blue below the drop-down boxes.

# Luminex.

xMAP<sup>®</sup>Salmonella Serotyping Assay<sup>™</sup>

| CI | g,m,s,t<br>e,n,z15 | 1,6 |   |         |      |                   |
|----|--------------------|-----|---|---------|------|-------------------|
|    | Obsolete name      |     | * | Variant | 0    | Antigenic Formula |
|    |                    |     |   |         | 6,7: | e,n,z15:1,6       |
|    |                    |     |   |         |      |                   |

3. To deselect an antigen, hover over the entry with the mouse. An "X" displays next to the entry and the font changes to red. Click on the "X" to deselect the antigen. The application automatically re-analyzes to exclude serotypes based on changes.

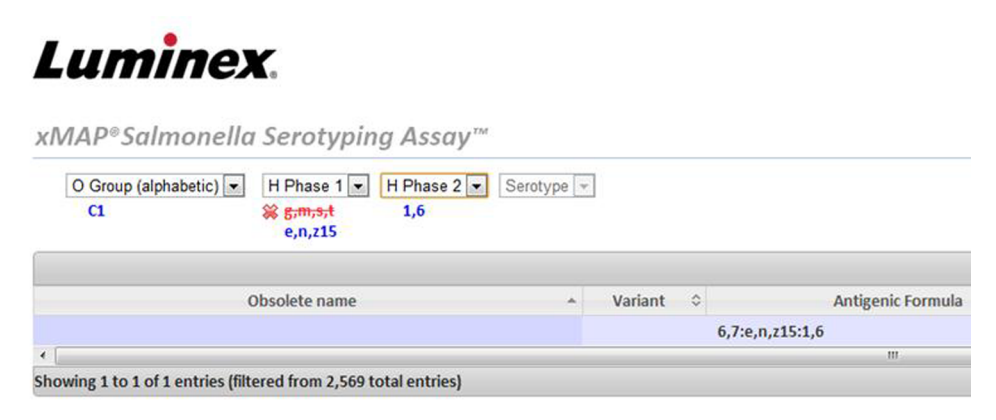

- 4. The absence of H Phase 2 antigen results may be denoted by selecting the dash (-) from the Phase 2 drop-down box.
- 5. To exit the application, close out the Internet browser.

### Serotype Output

Antigen data obtained from the Luminex<sup>®</sup> xMAP<sup>®</sup> Salmonella Serotype Assay produces a complete serotype for 85% of the top 100 most common serotypes. Partial serotype information is produced for the remaining serotypes.

### **Analyzing Partial Serotypes**

For samples that do not produce a positive result for the O Group antigens covered by the assay, select all of the O Groups from the drop-down box except for those covered by the

assay. Use the same approach to narrow down the serotype output for samples that do not produce a positive antigen result for the H Group targets covered by the assay.

Some serotypes contain antigens that are not included in the current Luminex<sup>®</sup> xMAP<sup>®</sup> Salmonella Serotyping Assay. If partial information is obtained from the assay for these serotypes, the Analysis Tool can be used to produce a list of potential serotypes, which reduces the number of other tests needed to generate a complete serotype identity. Use the drop-down boxes as described above to select any antigens that were detected to generate a partial list.